## Justeringslag

Når du arbejder med et billede i flere lag, har du mulighed for at indskyde et justeringslag. Det vil påvirke de lag i billedet, der ligger under justeringslaget. Du har nu mulighed for at justere bl.a. lysstyrke, farver og meget andet.

Åbn et billede og kopiér evt. et andet billede over på det, så det indeholder flere lag.

Klik på baggrundslaget (Background). Klik på knappen "Create new fill or adjustmentslayer" forneden. Vælg "Brightness/contrast"

Justér værdierne ved at trække i skyderne.

Læg mærke til at det kun er baggrundslaget, der påvirkes.

Du har mulighed for at tænde og slukke for justeringslaget, ved at klikke på øjet ud for laget. På den måde kan du se hvordan billedet så ud før og efter justeringen.

Du kan også slette laget helt, ved at trække det ned på affaldsspanden for neden.